### **1967 1967** *services* reduce poverty?

les paiements pour les services écosystèmiques globaux peuvent-ils réduire la pauvreté? www.p4ges.org

# WaterWorld: impacts du changement d'affectation du sol sous le statu quo (BAU) pour CAZ

Arnout van Soesbergen, Patrick Herimanitra, Mark Mulligan, KCL <u>mark.mulligan@kcl.ac.uk</u> @policysupport www.policysupport.org

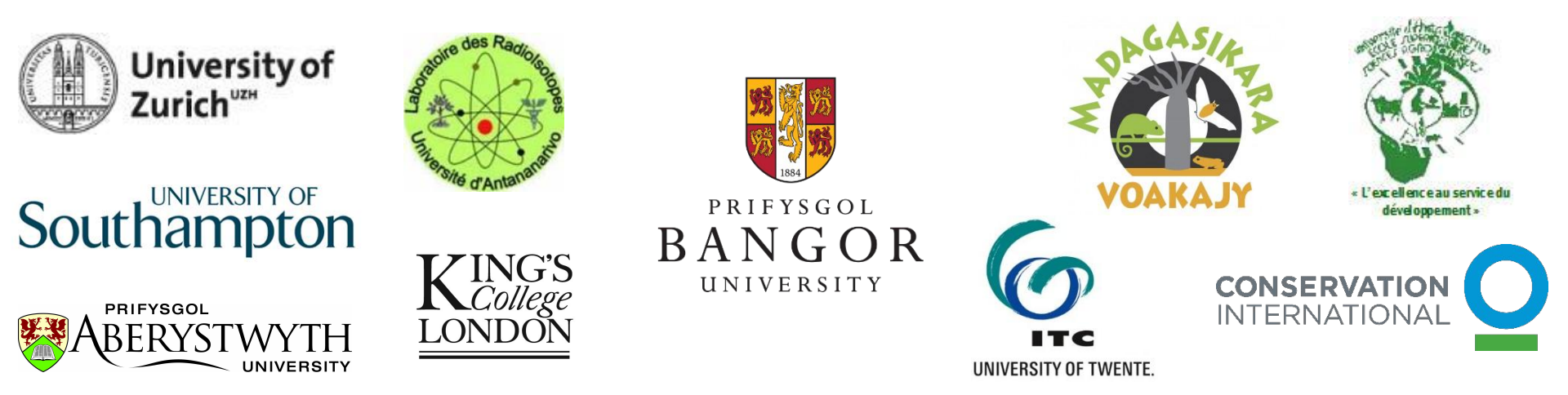

# Monter un scénario de déforestation qui maintient le statu quo (BAU) avec WaterWorld

- Projeter les taux de déforestation récents pour les 30 prochaines années (basé sur le GFC net loss data) et un modèle de changement d'affectation des sols (CAS)
- Ce scénario est différent de celui établi par Jenny Hewson pour P4GES. Jenny a utilisé <u>Clark Labs land Change Modeller</u>. Nous allons utiliser <u>QUICKLUC</u> dans WaterWorld, qui est similaire
- Convertir les forêts pour l'agriculture dans les pixels appropriés

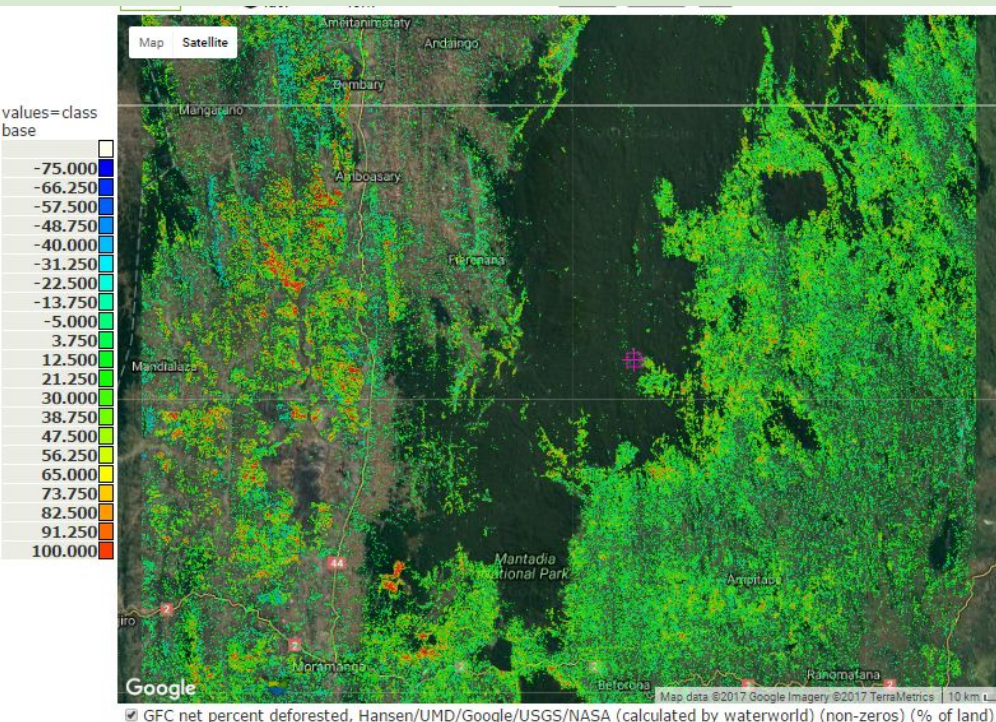

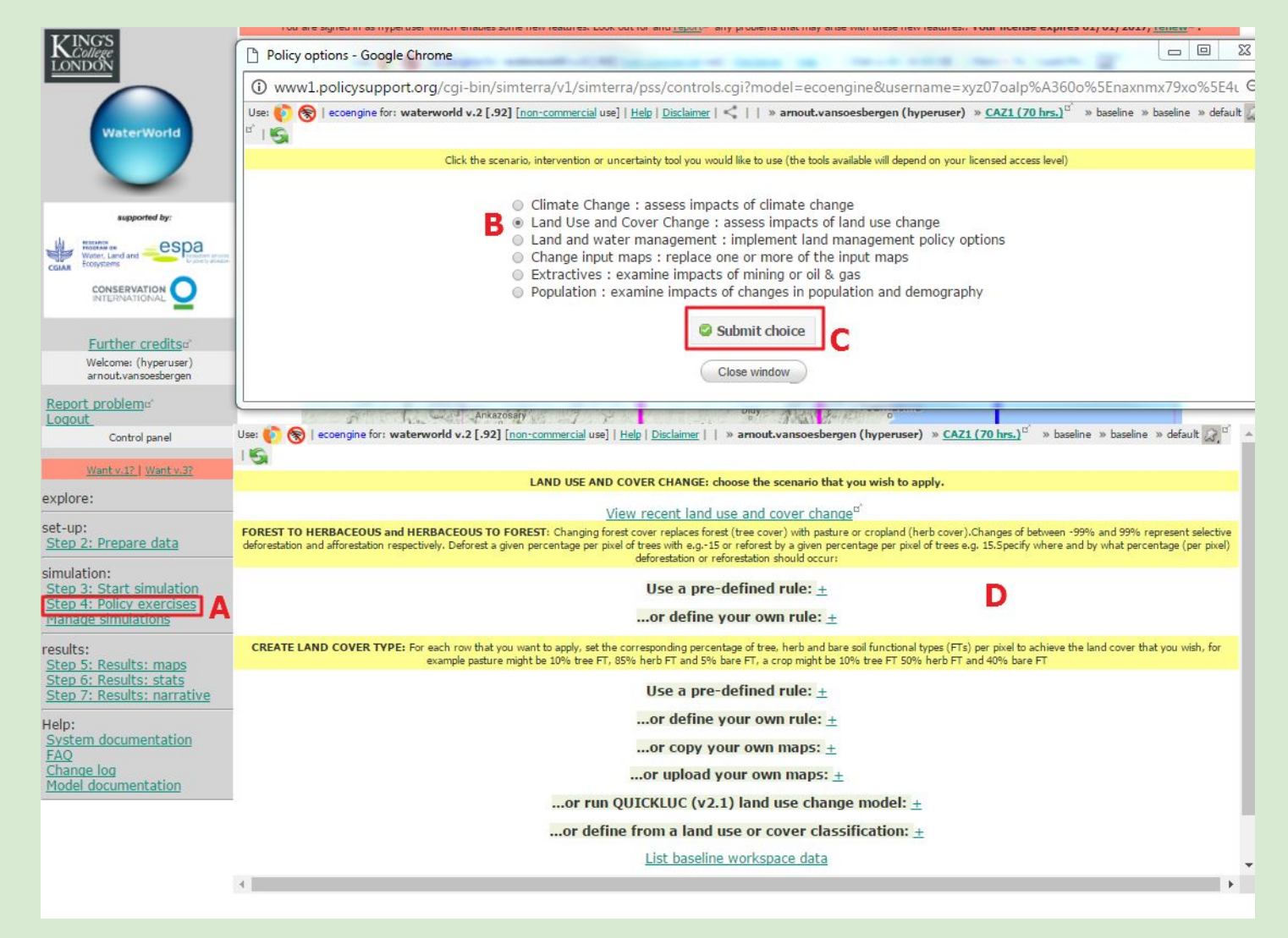

#### **Etape 4: Policy exercises**

Lancer un scénario de changement d'affectation de terres

- 1. Cliquer sur Step 4: Policy exercises from the main menu (A)
- 2. Sélectionner 'Land use and cover change'(B) puis cliquer sur Submit choice ©. La fenêtre (D) apparaît

| () www1.policysupport.org/cgi-bin/simterra/v1/simterra/pss/policy.cgi                                                                                                    | Q                                                                                                    |
|----------------------------------------------------------------------------------------------------|----------------------------------------------------------------------------------------------------|
| Use: 🔖 🛞   ecoengine for: waterworld v.2 [.92] [non-commercial use]   Help   Disclaimer     » arnout.vansoesbergen (hyperuser) » CAZ1 (70 hrs.) <sup>D'</sup> » baseline » base   | <pre>//cgi-bin/simterra/v1/simterra/v1/simterra/vs/policy.cgi world v.2 [.92] [non-commercial use]   Help   Disclaimer     » armout.vansoesbergen (hyperuser) » CAZ1 (70 hrs.)<sup>cr</sup> » baseline » baseline » defaWorkingO Or run QUICKLUC (v2.1) land use change model:A Name for my scenario BAU B Set/change tree, herb, bare covers: -100 %0 %C ss by compare<sup>cr</sup> : GFC net loss • for: 30 D years. Multiply recent rate by: 1 , and add (% forest loss/yr): 0 Include recent (fractional) forest cover losses greater than: 0 Allocate by agricultural suitability yes • F Include planned infrastructure (if available) no • Include likely new transport routes yes • F Management effectiveness index (0-1): 1 y area mask other rules: ± Most suitable agriculture G • Fraction of water exposed to contamination: 1 , or: Ø scale the default for land use. Mean conversion cost (USD per ha.): 100 @ Check and Submit H</pre>                                                                                                    |
| Same for my scenario BAU B<br>Set/change tree, herb, bare covers: -100 %0 %0 %C                                                                                                   | Q<br>baseline » defaWorkingO A<br>bss/yr): 0<br>e default for land use.                                                                                                    |
| using recent rate of loss by compare": GFC net loss 🔻 for: 30 Dyears. Multiply recent rate by: 1 , and add (% forest loss                                                         | s/yr): 0                                                                                                    |
| Include recent (fractional) forest cover losses greater than: 0                                                                                                    |                                                                                                    |
| Allocate by agricultural suitability yes 🛪 📘                                                                                                    |                                                                                                    |
| Include planned infrastructure (if available) no 🔻                                                                                                    |                                                                                                    |
| Management effectiveness index (0-1): 1                                                                                                    |                                                                                                    |
| where Study area mask  v or is >= v this value:                                                                                                    | ort.org/cgi-bin/simterra/v1/simterra/v1/simterr |
| other rules: <u>+</u>                                                                                                    |                                                                                                    |
| Define converted areas as: Most suitable agriculture <b>G</b> • Fraction of water exposed to contamination: 1 , or: <i>•</i> scale the of Mean conversion cost (USD per ba.); 100 | default for land use.                                                                                                    |
| Check and Submit                                                                                                    |                                                                                                    |

Configurer le modèle de changement d'affectation du sol (CAS):

- 1. Sélectionner le modèle CAS QUICKLUC land use change model en cliquant sur + (A)
- 2. Nommer votre scénario, par exemple BAU (B)
- 3. Fixer les % de changement pour les trois de types de couvert: -100 pour 'tree', et 0 pour 'herb' et 'bare' (C)
- 4. Utiliser les données 'GFC net loss' pour les gains et pertes récents en couvert arboré et pour une projection de 30 ans (D)
- 5. En choisissant 'yes' pour 'Allocate by agricultural suitability' (E), vous allouez les pixels déforestés par aptitude agricole
- 6. Inclure la possibilité de nouvelles routes en choisissant 'yes' pour 'Include likely new transport routes' (F)
- 7. Choisir 'most suitable agriculture for the pixel' (G) pour 'Define converted areas as:'
- 8. Cliquer sur 'Check and Submit' (H) pour construire le scénario
- 9. Vous pouvez développer un large éventail de scénarios avec cet outil

| KINGS                                                                                                    | Runmodel do - Google Chrome                                                                                                    |                      |
|----------------------------------------------------------------------------------------------------|----------------------------------------------------------------------------------------------------|----------------------|
| LONDON                                                                                                    | www1.policysupport.org/cgi-bin/simterra/v1/simterra/pss/scenarios.cgi?                                                                                                    | Q                    |
|                                                                                                    | Opening any other waterworld window while the scenario is building will return you to your baseline. You must then change back before running the scenario or you will inadvertently run the instead.                        | e baseline 🔺         |
| WaterWorld                                                                                                    | Completed                                                                                                    |                      |
|                                                                                                    | Show baseline and scenario <sup>d*</sup>                                                                                                    |                      |
| supported by:                                                                                                  | Stack further changes (compound scenario)                                                                                                    |                      |
| Water, Land and<br>Water, Land and                                                                             | Run scenario                                                                                                    |                      |
|                                                                                                    | List alternative workspace data                                                                                                    |                      |
| INTERNATIONAL                                                                                                  |                                                                                                    | )                    |
| Further credits                                                                                                | Compare maps - Google Chrome                                                                                                    |                      |
| Welcome: (hyperuser)<br>arnout.vansoesbergen                                                                   | i www1.policysupport.org/cgi-bin/simterra/v1/simterra/images/images.cgi?model=ecoengine&&username=xyz07oalp%A360o%5En                                                                                                    | axnmx79 Q            |
| Report problem®<br>Logout                                                                                      | Use: 🌔 🛞   ecoengine for: waterworld v.2 [.92] [ <u>non-commercial</u> use]   <u>Help</u>   <u>Disclaimer</u>   🔩     » arnout.vansoesbergen (hyperuser) » <u>CAZ1 (70 hrs.)</u> <sup>G*</sup> » <u>bau<sup>G*</sup></u> » b | xaseline » default   |
| Control panel                                                                                                  | Croplands (2005)±                                                                                                    |                      |
| Want v.1?   Want v.3?                                                                                          | Pastures (2005)                                                                                                    |                      |
| explore:                                                                                                    | Cover of bare ground (Landsat 2000) $\pm$                                                                                                    |                      |
| set-up:<br>Step 2: Prepare data                                                                                | Cover of tree-covered ground (Landsat 2000)+<br>Cover of tree-covered ground (Landsat 2000)+<br>Protected areas (UNEP-WCMC WCPA) 2014+<br>Wether including laborations                                                       | Q<br>In the baseline |
| simulation:<br><u>Step 3: Start simulation</u><br><u>Step 4: Policy exercises</u><br><u>Manage simulations</u> | Close window Back                                                                                                    |                      |
| results:<br><u>Step 5: Results: maps</u><br><u>Step 6: Results: stats</u><br><u>Step 7: Results: narrative</u> |                                                                                                    |                      |
| Help:<br>System documentation<br>FAQ<br>Change log<br>Model documentation                                      |                                                                                                    |                      |

Une fois le scénario établi, cliquer sur Show baseline and scénario (A) pour voir ce qui a changé sous votre scénario (ceci prendra quelques minutes). Vous pouvez ainsi voir ce qui a changé en termes d'affectation des terres. Voyez cover of tree-covered ground (B)

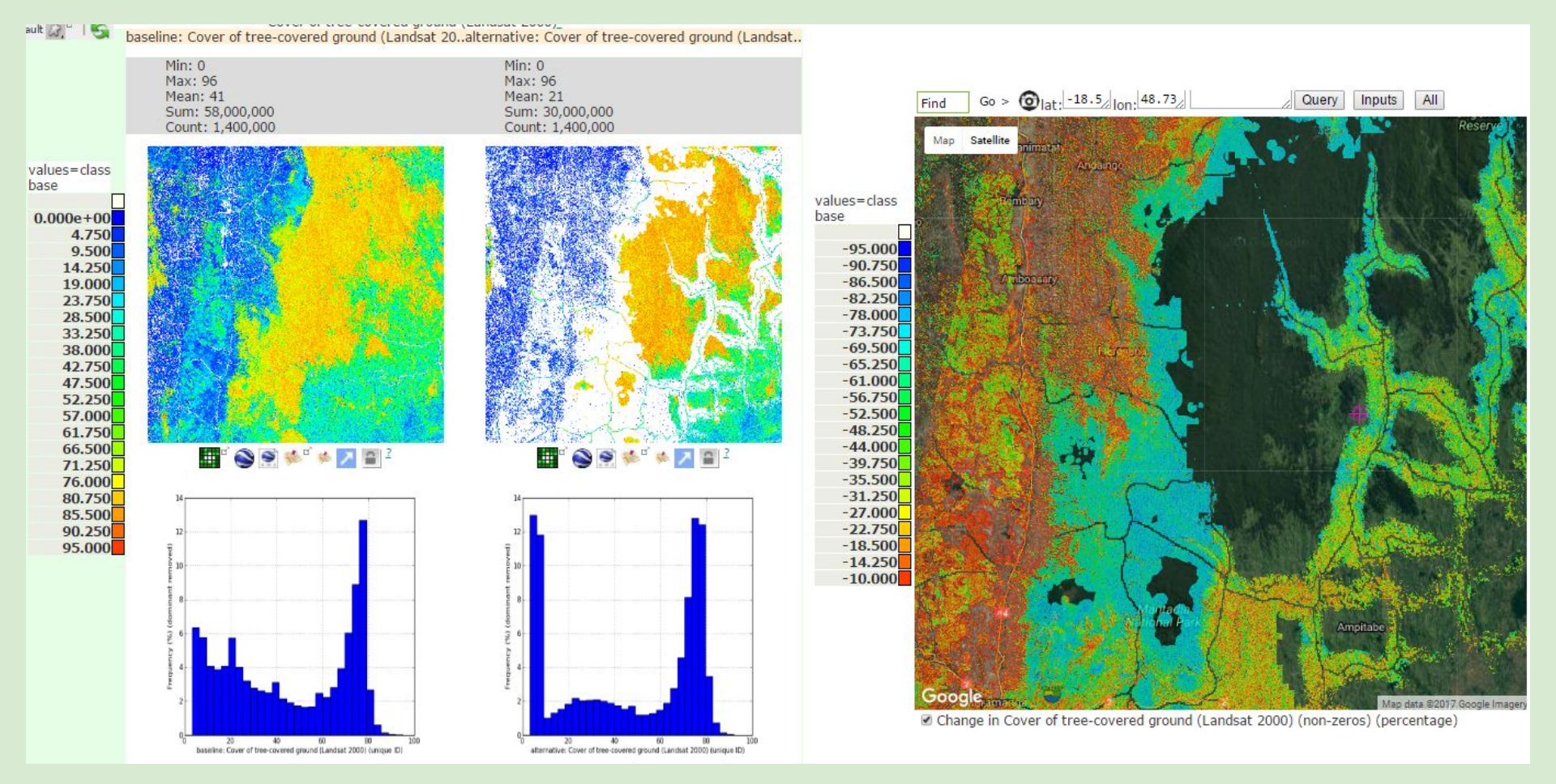

- Scénario de changement d'affectation des terres: changement du couvert arboré
- Baseline et scénario couvert arboré restant
- Le % moyen de couvert arboré diminue de 41% à 21%
- Différence (montrant uniquement les non-zero) entre baseline et scénario (à droite)
- Les parties colorées ont un couvert arboré de 0-100% sur la base du scénario
- Pas de changement dans les parties goudronnées, sans arbres pour commencer ou loin des routes actuelles ou futures (ces parties sont transparentes)

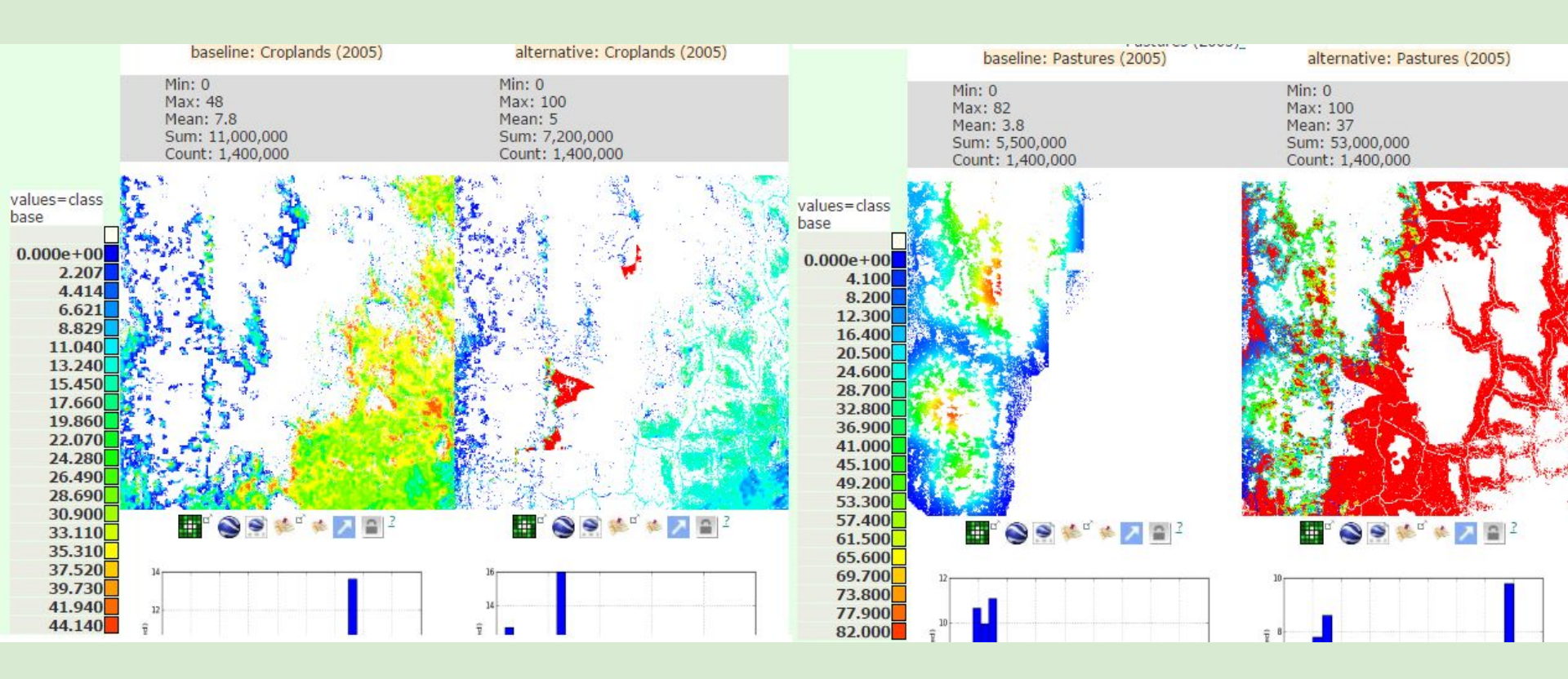

- Scénario de CAS: changement en terrains de culture (gauche) et en pâturage (droite)
- La majorité de la zone convient mieux au pâturage qu'aux terrains de culture (selon les données globales utilisées)
- Donc la déforestation est surtout pour obtenir des terres pour le pâturage, qui va d'~ 4% à ~37%
- Une allocation selon agriculture existante (plutôt que selon la compatibilité) produirait des résultats différents

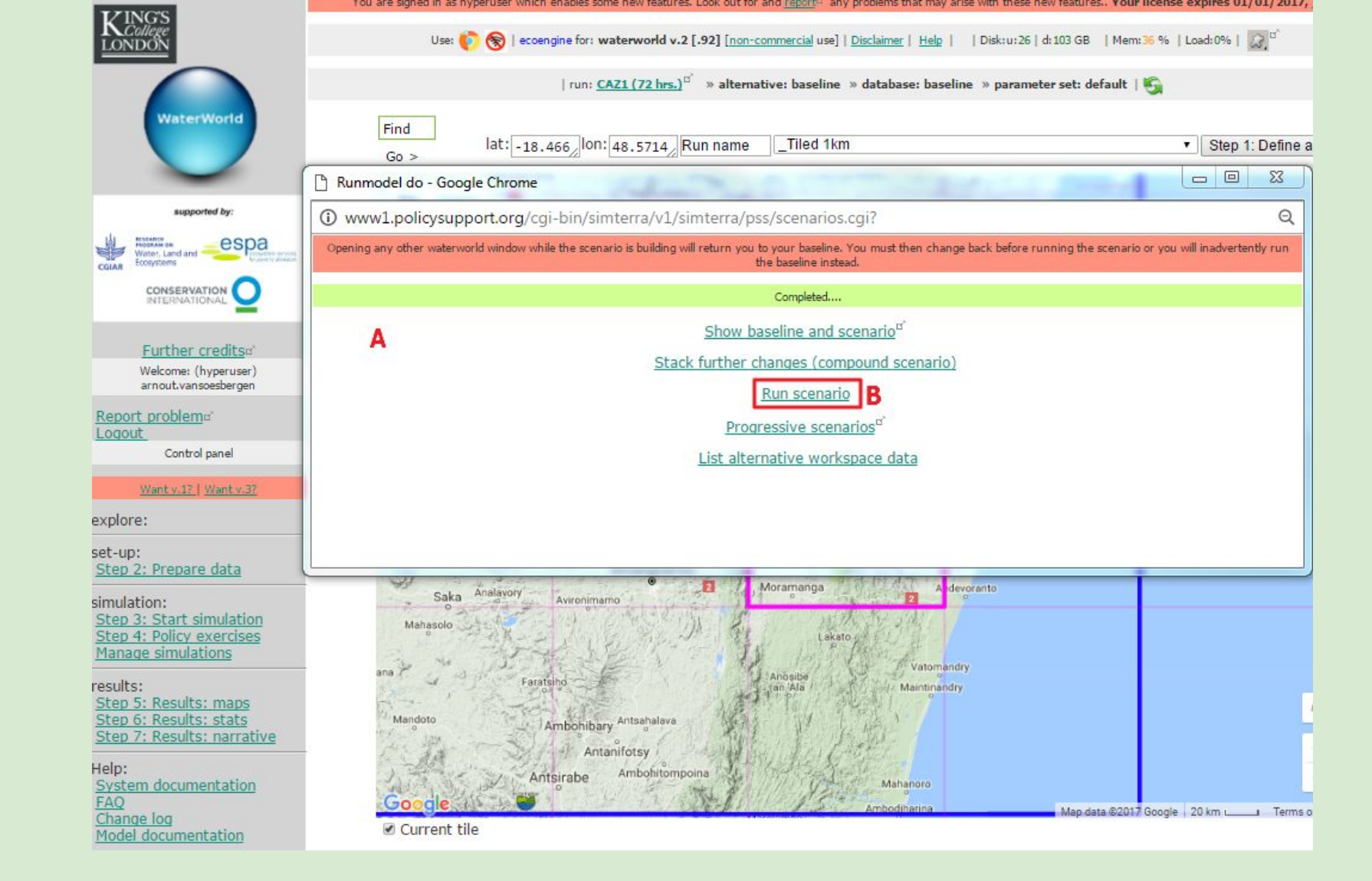

Fermer la fenêtre qui compare les cartes et revenir à la fenêtre du scénario principal (A). Cliquer sur Run scenario pour commencer la simulation (B). Comme auparavant, le scénario prendra environ 15 minutes pour s'exécuter.

**DISCUSSIONS/PAUSE** en attendant que la simulation soit terminée

| KINGS                                                                                   | Results maps - Google Chrome                                                                                                    |                                                                       |                                                                                                    |                            |                                                 |  |  |  |  |
|-----------------------------------------------------------------------------------------|----------------------------------------------------------------------------------------------------|-----------------------------------------------------------------------|----------------------------------------------------------------------------------------------------|----------------------------|-------------------------------------------------|--|--|--|--|
| LONDON                                                                                  | www1.policysupport.org/cgi-bin/simterra/v1/simterra/pss/controls.cgi?model=ecoengine&username=xyz07oalp%A360o%5Er                                                  |                                                                       |                                                                                                    |                            |                                                 |  |  |  |  |
| WaterWorld                                                                              | Use: 🌔 🏀   eccengine for: waterworld v.2 [.92] [ <u>non-c</u><br>default බූ <sup>ස</sup> ්   🕵                                                                     | ommercial use                                                         | <u>Help</u>   <u>Disclaimer</u>   <    » arnout.vansoesl                                                                                                    | bergen (hyperu             | ser) » <u>CAZI (69 hrs.)<sup>67</sup> » bau</u> |  |  |  |  |
|                                                                                         | The output datasets that appear on this                                                                                                    | list depend upo                                                       | n your licensed user level and whether or not you ar                                                                                                    | re using the com           | mercial-use version of this system.             |  |  |  |  |
| Supported by:<br>Wooter, Land and<br>Wooter, Land and<br>COMISERVATION                  | Analyses, metrics and reporting <sup>d*</sup><br>Costs mapping <u>+</u><br>Benefits mapping <u>+</u><br>Water quality mapping <u>+</u><br>Key output maps <u>-</u> |                                                                       |                                                                                                    |                            |                                                 |  |  |  |  |
|                                                                                         | ,                                                                                                    | Name                                                                  | Explanation                                                                                                    | Change<br>from<br>baseline |                                                 |  |  |  |  |
| Welcome: (hyperuser)<br>arnout.vansoesbergen                                            | (                                                                                                    | Change in<br>rai <mark>n</mark> fall                                  | Change in total annual (wind-driven)<br>rainfall (mm/yr)                                                                                                    | ta d'                      |                                                 |  |  |  |  |
| rt problem:<br>ut<br>Control panel<br><u>Want.v.12.   Want.v.32</u>                     |                                                                                                    | Change in<br>water<br>balance                                         | Change in local water balance<br>(mm/yr) (rainfall minus actual<br>evapotranspiration (AET). Where<br>water balance is negative local AET is<br>supported by upstream sources of<br>water and/or groundwater | <b>⊑</b> ° B               |                                                 |  |  |  |  |
| <u>Prepare data</u>                                                                     |                                                                                                    | Change in<br>runoff                                                   | Change in total annual runoff<br>(m <sup>3</sup> /yr). Calculated as water balance<br>cumulated downstream. Negative<br>water balance (AET>precipitation) in<br>a cell consumes runoff from<br>upstream.     | <b>I</b>                   |                                                 |  |  |  |  |
| Start simulation<br>Policy exercises<br>simulations                                     |                                                                                                    | Change in<br>hillslope<br>net<br>erosion                              | Change in hillslope net erosion<br>(mm/yr). Net erosion (erosion minus<br>deposition) on hillslopes                                                                                                    | tt oʻ                      |                                                 |  |  |  |  |
| : Results: maps A<br>: Results: stats<br>: Results: narrative                           |                                                                                                    | Change in<br>total net<br>erosion                                     | Change in total net erosion (mm/yr).<br>Net erosion (erosion minus<br>deposition) from hillslopes and<br>channels (streams/rivers)                                                                           | ц,                         |                                                 |  |  |  |  |
| n documentation<br><u>e log</u><br><u>documentation</u><br>world was developed with the | (<br> <br> <br> <br> <br>                                                                                                    | Change in<br>human<br>footprint<br>on water<br>quality<br>(pollution) | Change in mean percentage of water<br>that may be polluted (human<br>footprint index, %)                                                                                                    | ⊑, <sup>¤°</sup>           |                                                 |  |  |  |  |

Changement d'affectation des sols: Step 5: Results maps

Une fois le run terminé, retourner dans le menu principal et cliquer sur Step 5: results maps (A). Le tableau résultant donne accès au changement par rapport au baseline pour une variable donnée. Par exemple, cliquer sur (B) pour voir le changement du bilan hydrologique.

#### Changement du bilan hydrologique (+ seulement)

#### Changement du bilan hydrologique (- seulement)

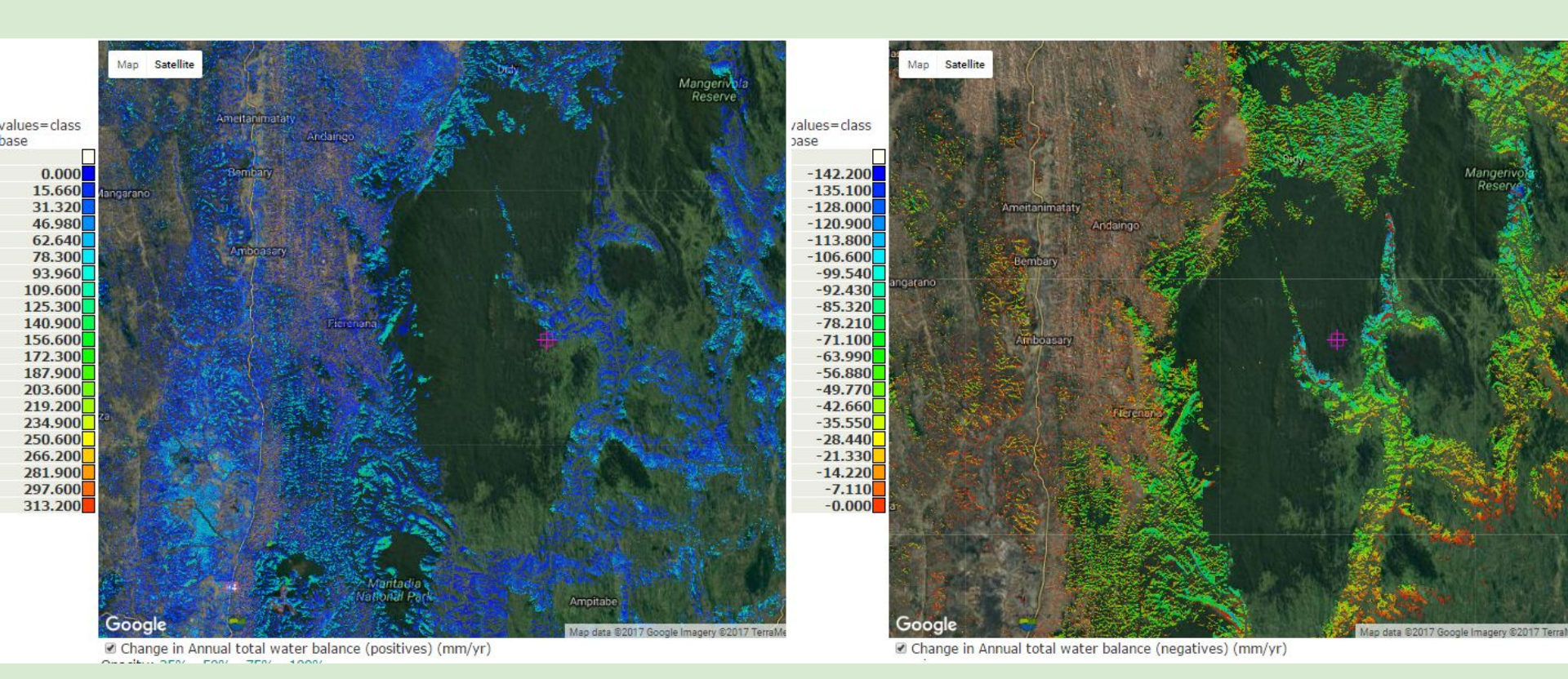

#### Les changement du bilan hydrologiques sont variables dans l'espace:

- La diminution de l'utilisation d'eau (AET) par les arbres entraîne une augmentation du bilan hydrologique dans certaines parties (gauche)
- Mais la réduction de la capture de brouillard par les arbres fait que la disponibilité en eau autre part (droite) diminue, généralement sur les pentes raides exposées au brouillard.

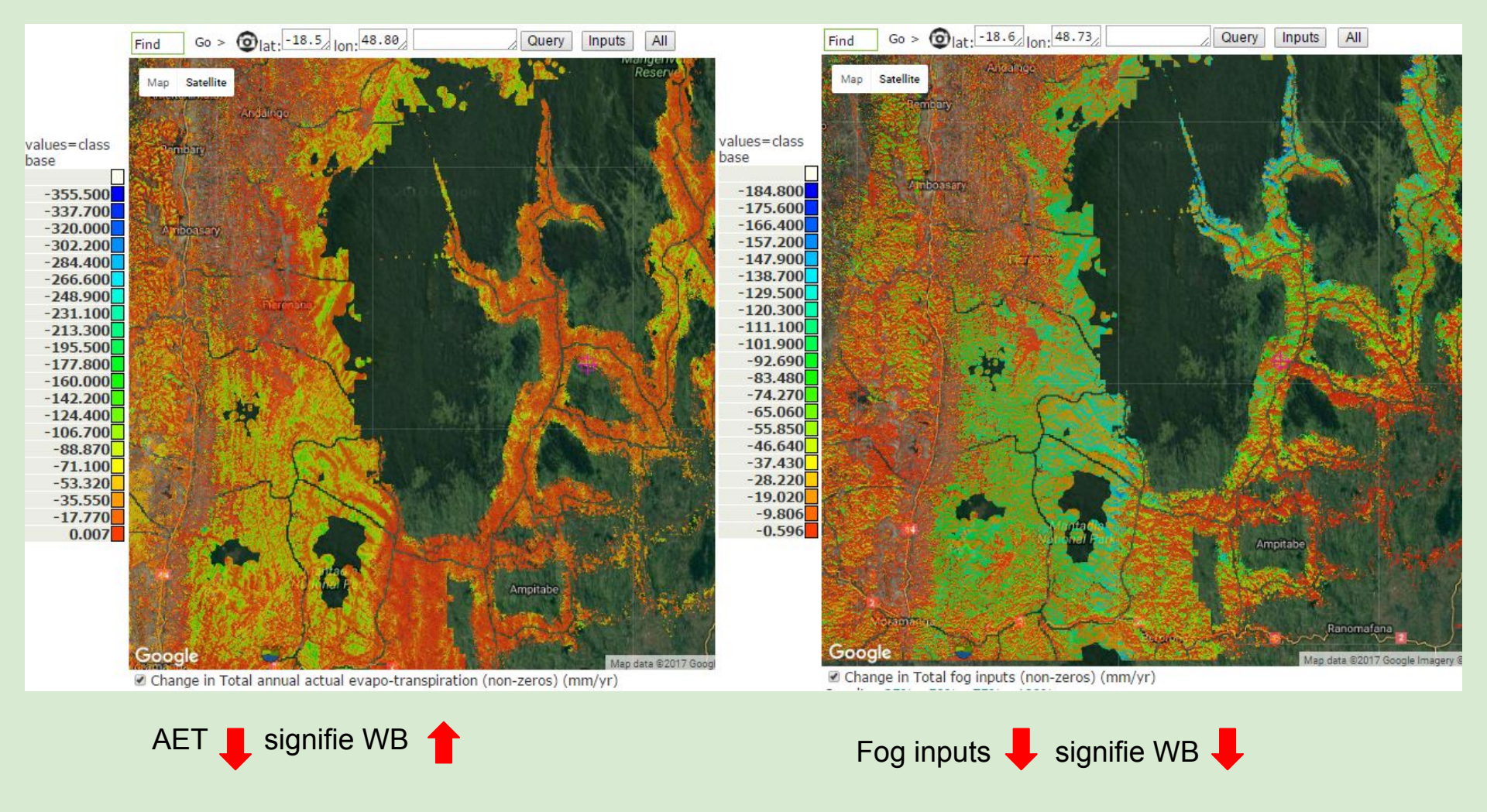

Evapotranspiration réelle (AET en anglais, gauche) et brouillard total (droite)

• AET et brouillard total diminuent suite à la déforestation. Les changements du bilan hydrologique (WB) dépendent de l'équilibre entre la réduction de l'AET et celle de la contribution du brouillard.

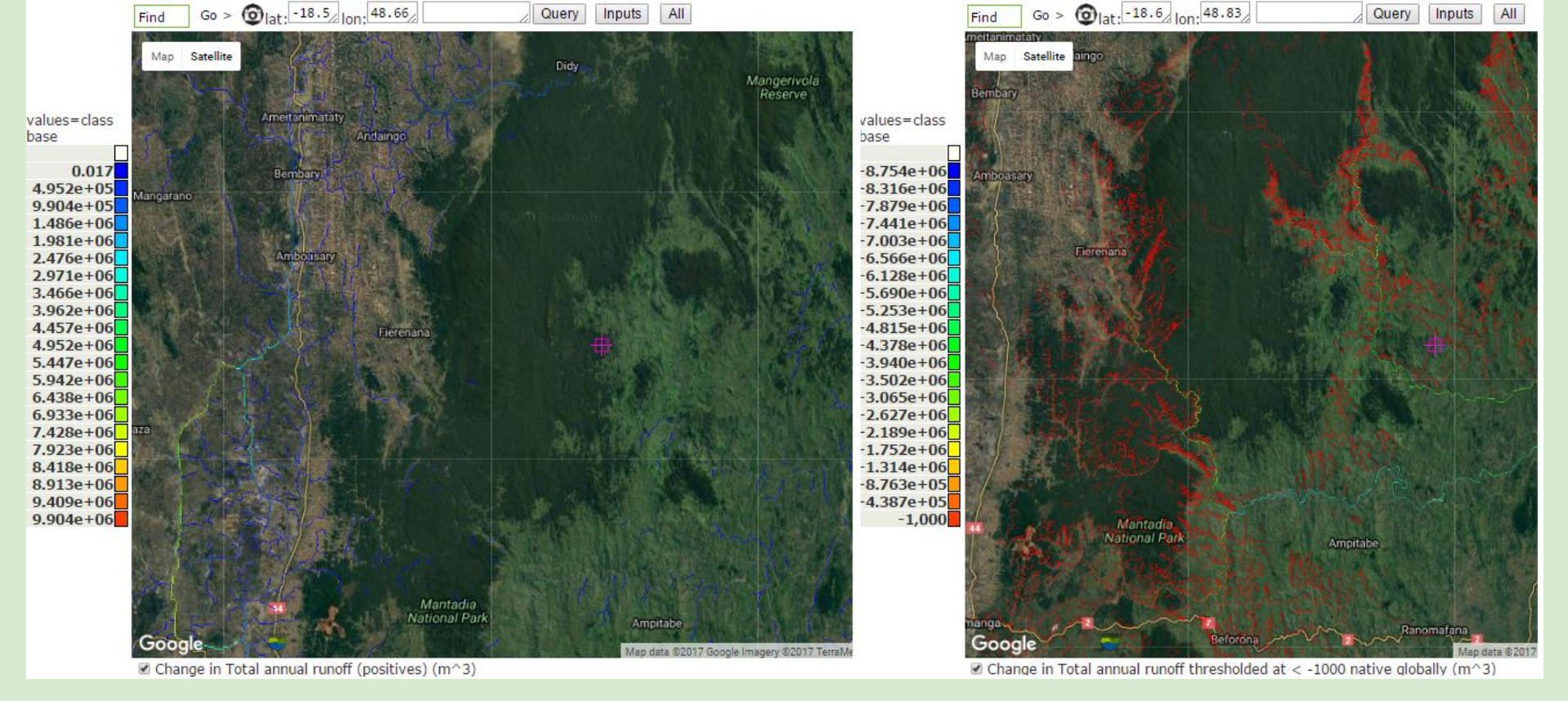

#### Changements en écoulement/débit (runoff)

- L'écoulement s'accumule en aval et augmente en certains endroits (gauche) et diminue dans d'autres (droite) à cause du changement du bilan hydrologique
- En général, les rivières qui s'écoulent vers l'Ouest voient leur écoulement s'accroître car ces parties sont peu affectées par les brouillards (i.e. AET diminue > diminution en capture de brouillard)
- On observe principalement une diminution de l'écoulement pour les rivières qui s'écoulent vers l'Est car les changements en capture de brouillard sont supérieurs aux changements en AET (i.e. réduction ETR < réduction de la capture de brouillard)</li>
- Les impacts hydrologiques de la déforestation ne sont pas simples!

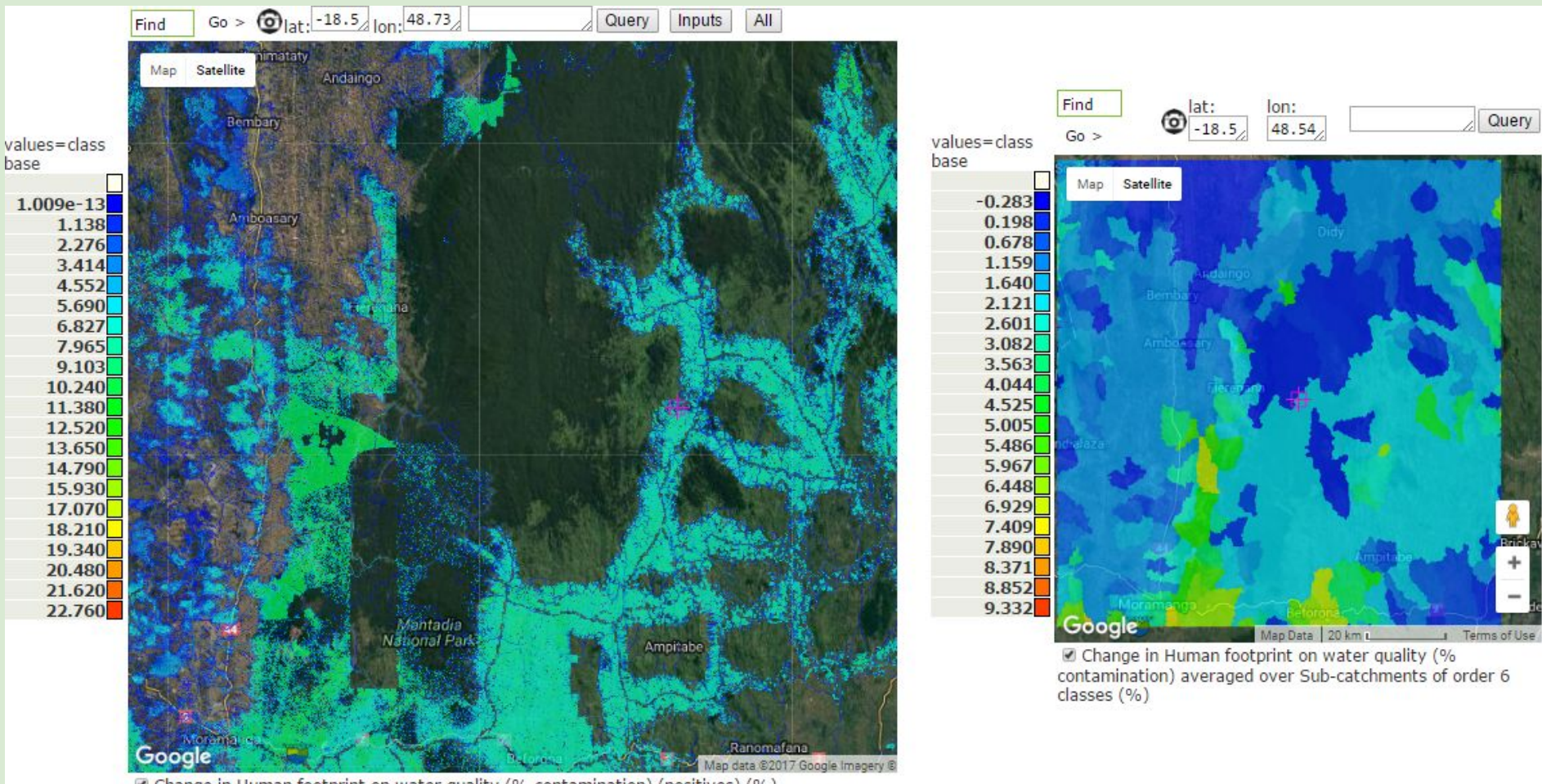

Change in Human footprint on water quality (% contamination) (positives) (%)

Changement de l'empreinte humaine sur l'indice de la qualité de l'eau (à gauche pixel based increase, à droite moyenne pour les sous bassins)

- En majorité, la pollution potentielle de l'eau augmente due à la déforestation et la conversion en agriculture
- Certaines parties ont une légère réduction de la pollution potentielle de l'eau en raison d'une augmentation de l'eau disponible (dilution)

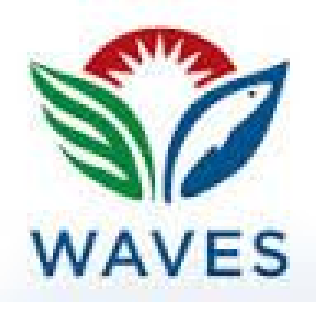

## Versions personnalisées de WW/CN pour

## le rapport WAVES

Des personnalisations de WW existent pour:

- Rapport WAVES
- Rapport ODD
- Rapport pour l'EPA sur la qualité de l'eau

Ces versions fournissent des indicateurs personnalisés et fonctionnalités additionnelles en plus de WW.

ODD: Objectifs du Développement Durable EPA: Environmental Protection Agency Basin water accounting for voltawaves (baseline)

Asset (stock) accounts (produced assets)

Treated and sanitised water-

| Name                       | Explanation                                        | Show     |
|----------------------------|----------------------------------------------------|----------|
| Water treatment costs      | Total costs of domestic water treatment (USD)      |          |
| Volume of treated<br>water | Total volume of treated water (m3                  |          |
| Sanitation costs           | Total costs of sewage treatment (sanitation) (USD) |          |
| Volume of sanitized water  | Total volume of sanitized water (m3)               | a"<br>a" |

Asset (stock) accounts (water resources)

Water natural capital-

| Name                                                                                | ame Explanation                                            |   |  |  |  |  |
|-------------------------------------------------------------------------------------|------------------------------------------------------------|---|--|--|--|--|
| Name<br>January glacier<br>water equivalent<br>January snowpack<br>water equivalent | January glacier water equivalent (mm)                      |   |  |  |  |  |
| January snowpack water equivalent                                                   | January snowpack water equivalent (mm)Distribution of dams | ° |  |  |  |  |
| Dams                                                                                |                                                            |   |  |  |  |  |

 

 Water storage capacity± Water storage±

 Asset (stock) accounts (water quality accounts)

 Flow accounts (contribution of water to the economy)

 Flow accounts (agricultural water use)

 Agricultural water use±

 Flow accounts (domestic water use)

 Flow accounts (returned treated water)

 Close window

## Quelques indicateurs initiaux pour les ODD dans WW/C\$N: état de référence

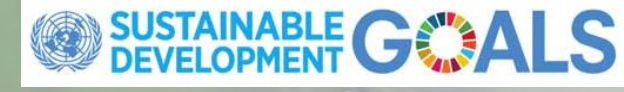

| , me | u ius | and  | repu | 71 CITIQ |
|------|-------|------|------|----------|
| CDC  | indi  | cato | -    |          |

|                                                                                                    | Contraction and the contract of the contract of the contract o |                 | 1.5         |                     |                                                                                                    |                  |                                                                                                    |                                                          |  |
|----------------------------------------------------------------------------------------------------|----------------------------------------------------------------------------------------------------|-----------------|-------------|---------------------|----------------------------------------------------------------------------------------------------|------------------|----------------------------------------------------------------------------------------------------|----------------------------------------------------------|--|
| SDG                                                                                                    | Indicator                                                                                                    | Baseline<br>map | #<br>people | #<br>urban<br>peopl | #<br>rural<br>e people                                                                                                    | # poor<br>people |                                                                                                    | M                                                        |  |
| Goal #1. End poverty in all its forms everywhere                                                          | Goal #1:                                                                                                    |                 |             |                     |                                                                                                    |                  | and the second second se | 123                                                      |  |
| 1.2 Water poverty                                                                                         | Population without<br>access to sufficient<br>quantity of quality<br>water                                                                                                    |                 | show        | <u>show</u>         | show                                                                                                    | <u>show</u>      |                                                                                                    | H                                                        |  |
| 1.2 Lack of productive resources                                                                          | Per-capita agricultural<br>production                                                                                                    |                 | <u>show</u> | <u>show</u>         | <u>show</u>                                                                                                    | show             | 13 14 2                                                                                                    | 1                                                        |  |
| 1.2 Health poverty                                                                                        | Population exposed to<br>diarrhoeal disease                                                                                                    | a' l            | <u>show</u> | <u>show</u>         | <u>show</u>                                                                                                    | show             | 1 1 1 1 1 1                                                                                                    |                                                          |  |
| 1.5 Natural hazard vulnerability                                                                          | Persons in areas of<br>unmitigated natural<br>hazard risk                                                                                                    |                 | <u>show</u> | show                | show                                                                                                    | show             |                                                                                                    |                                                          |  |
| Goal #2. End hunger, achieve food security and improved<br>nutrition, and promote sustainable agriculture | Goal #2:                                                                                                    |                 |             |                     |                                                                                                    |                  | 1                                                                                                    |                                                          |  |
| 2.3 Water-for-food                                                                                        | Population with limited water-for-food (Ea<                                                                                                    | <b>.</b>        | <u>show</u> | show                | <u>show</u>                                                                                                    | show             |                                                                                                    | 312                                                      |  |
| 2.3 Productivity                                                                                          | Per-capita agricultural productivity                                                                                                    | <b>.</b>        | show        | shov                | 7.2 Rene                                                                                                    | vable ener       | Sedimentation of hydropower reservoirs.                                                                                                    |                                                          |  |
| 2.4 Sustainability                                                                                        | Fraction of agricultural<br>land with Et>rainfall<br>(irrigation)                                                                                                    |                 | <u>show</u> | shov                | Goal #11<br>sustainab                                                                                                    | Make citie<br>le | s and human settlements inclusive, safe, resilient and                                                                                                    | Goal #11:                                                |  |
| Goal #3. Ensure healthy lives and promote well-being for all at<br>all ages                               | Goal #3:                                                                                                    |                 |             |                     | 11.5 Ecos                                                                                                    | ystem bas        | ed natural hazard mitigation                                                                                                    | Proportion of hazard<br>mitigation services<br>protected |  |
| 3.3 Water-borne disease                                                                                   | Population with<br>(seasonal) exposure to<br>diarrhoeal disease                                                                                                    | a'              | <u>show</u> | <u>shov</u>         | 11.5 Floo                                                                                                    | d protectio      | Flood storage in excess of<br>flow volume upstream of                                                                                                    |                                                          |  |
| 3.9 Lack of domestic water                                                                                | Population with less<br>than (seasonal)<br>20L/day (WHO) of                                                                                                    |                 | <u>show</u> | <u>shov</u>         | 11.7 Urban green infrastructure and ecosystem services                                                                                                    |                  |                                                                                                    | Urban vegetation and protected area fraction             |  |
|                                                                                                    | quality water                                                                                                    |                 |             |                     | Goal #13                                                                                                    | Take urge        | nt action to combat climate change and its impacts                                                                                                    | Goal #13:                                                |  |
| soal #6. Ensure availability and sustainable management or<br>water and sanitation for all                | Goal #6:                                                                                                    | 2               |             |                     | 13.1 Hazard resilience                                                                                                    |                  |                                                                                                    | Proportion of HM services<br>protected                   |  |
| 6.1 Access                                                                                                | than (seasonal)<br>20L/day (WHO) of<br>quality water                                                                                                    | a e             | <u>show</u> | <u>shov</u>         | 13.2 Climate change planning                                                                                                    |                  | pressured carbon,<br>threatened carbon                                                                                                    |                                                          |  |
| 6.2 Sanitation, hygiene                                                                                   | Persons benefitting<br>from natural footprint                                                                                                    | a' I            | show        | shov                | Goal #15. Protect, restore and promote sustainable use of terrestrial<br>ecosystems, sustainably manage forests, combat desertification, and halt and<br>reverse land degradation and halt biodiversity loss |                  |                                                                                                    | Goal #15:                                                |  |
| 6.3 Pollution load                                                                                        | Total human footprint<br>on water quality                                                                                                    | <b>9</b> ° I    | show        | shov                | 15.1 Ecos                                                                                                    | ystem ser        | Fraction of bundle of<br>realized ecosystem services<br>protected                                                                                                    |                                                          |  |
| 6.4 Water scarcity                                                                                        | Mean per-cent of time<br>in which demand is not                                                                                                    | gr t            | show        | shov                | 15.2 Forests and forest loss                                                                                                    |                  |                                                                                                    | Net forest change                                        |  |
|                                                                                                    | met by supply<br>Proportion of realised                                                                                                    | <b>E</b>        |             |                     | 15.3 Des                                                                                                    | ertification     |                                                                                                    | Soil erosion on agricultural land                        |  |
| 6.6 Protected hydrological services                                                                       | from protected areas                                                                                                    | 0               | show        | shov                | 15.5 Spe                                                                                                    | ies richne:      | S                                                                                                    | Richness loss                                            |  |
| Goal #7. Ensure access to affordable, reliable, sustainable, and<br>modern energy for all                 | Goal #7:                                                                                                    |                 |             |                     | 15.5 End                                                                                                    | emism            |                                                                                                    | Endemism loss                                            |  |